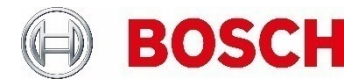

# **Configuration Manager on MS SQL Database** Managing large installations by using a central database

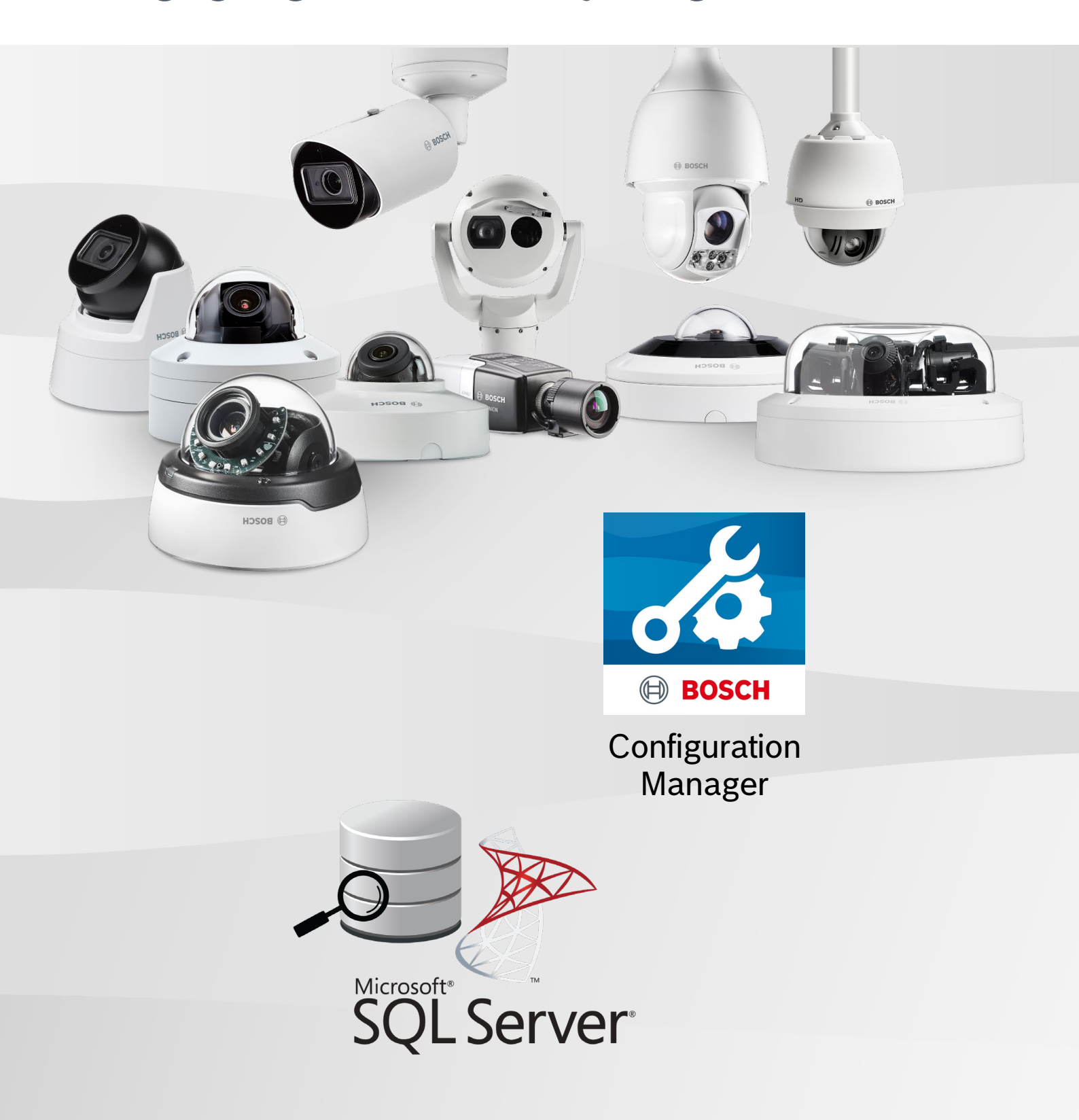

Configuration Manager on MS SQL Database | Managing large installations by using a central database

# **Table of contents**

| 1   | Introduction                                      | 3  |
|-----|---------------------------------------------------|----|
| 2   | Configuration Manager setup for MS SQL as root DB | 4  |
| 2.1 | Configuring Parameter-based mode                  | 5  |
| 2.2 | Initial importing a local database                | 6  |
| 2.3 | Sensitive database encryption passphrase          | 6  |
| 3   | Appendix                                          | 7  |
| 3.1 | Installation of MS SQL Server                     | 7  |
| 3.2 | Installation of SQL-Server Management Studio      | 15 |
| 3.3 | Database preparation                              | 17 |
| 3.4 | Using built-in column encryption.                 | 20 |
| 3.5 | Using Cloud Database - Azure                      | 20 |
| 4   | References                                        | 26 |

# 1 Introduction

The Bosch Configuration Manager is a free and the central tool to scan, configure and manage Bosch devices. Over the years, it has seen a lot of enhancements, always keeping it up with newly introduced and evolving Bosch security products.

So far, Configuration Manager has been designed and used as a solitary client, holding its own local database. Though this could be centralized, working on this with multiple clients simultaneously had its challenges and restrictions.

Now, with version 7.70, we introduce the possibility to use a SQL database instead of the local database, at the same time enabling multiple simultaneous client access.

Since database installations and setups may vary extensively, only a certain number of setups could be tested and verified, so we need to consider this still an experimental feature. Feedback is welcomed to help us further improving this feature.

Configuration Manager 7.70 supports MS SQL Server 2019 and 2022, both as on-premises installation or in an Azure cloud.

In this tech note we assume a pre-installed SQL server that only needs to be configured for use with Configuration Manager.

If this is not the case, please refer to the appendix for installation hints and the references section for further documentation sources.

Configuration Manager on MS SQL Database | Managing large installations by using a central database

# 2 Configuration Manager setup for MS SQL as root DB

Navigate to Preferences  $\rightarrow$  Page Access  $\rightarrow$  Group Database. From the combo-box dropdown list Database Mode, select MSSQL Database.

The Configuration Manager offers 2 configuration modes:

1. Parameter-based configuration allows selecting basic connection parameters using Configuration Manager UI.

| Database Mode                                                                                                   |        |
|----------------------------------------------------------------------------------------------------|--------|
| MSSQL Database                                                                                                  | $\sim$ |
|                                                                                                    |        |
| Configuration type                                                                                              | $\sim$ |
| Parameters                                                                                                    |        |
| Server name                                                                                                    |        |
| -DEV-HP\SQLEXPRESS                                                                                              |        |
| The second second second second second second second second second second second second second second second se |        |
| Database name                                                                                                   |        |
| cm                                                                                                    |        |
| Authentiaction type                                                                                             |        |
| Authentication type                                                                                             | $\sim$ |
| SQL Server Authentication                                                                                       |        |
| Login                                                                                                    |        |
| cm                                                                                                    |        |
|                                                                                                    |        |
| Password                                                                                                    |        |
| •••••                                                                                                    |        |
|                                                                                                    |        |
| Connection encryption                                                                                           | $\sim$ |
| Encrypted with trust checking                                                                                   | -      |
| Sensitive data encryption passphrase                                                                            |        |

2. **Connection String-based** mode allows for a possibility to define custom parameters that are not configurable via CM UI.

| $\sim$ |
|--------|
|        |
| $\sim$ |
|        |

Connection string

Sensitive data encryption passphrase

In this tech note we will focus on Parameter-based mode only.

# 2.1 Configuring Parameter-based mode

Possible parameters:

- Server name Host name combined with instance id by "\"
- Database name

Database to be used. This can be an existing database, or a non-existing database in case a user with database creation rights is used.

Authentication type

Can be chosen as Windows authentication, or SQL Server authentication. In case of Windows authentication, no additional input is required. In case of SQL Server authentication, a username and password are required (*see chapter 3.3.1*).

- Connection encryption
   Defines if traffic between client and server is encrypted as well as if server certificate is being verified.
   Recommended option is: Encrypted with trust check.
- Sensitive database encryption passphrase
   A passphrase used to encrypt data in the database.
   Recommended for small environments where column encryption is not enabled on the server.
   For corporate environments, a method that uses built-in column encryption is recommended (see chapter 3.4.).

After successful database connection, Configuration Manager will verify the version of the database and try to update the database schema.

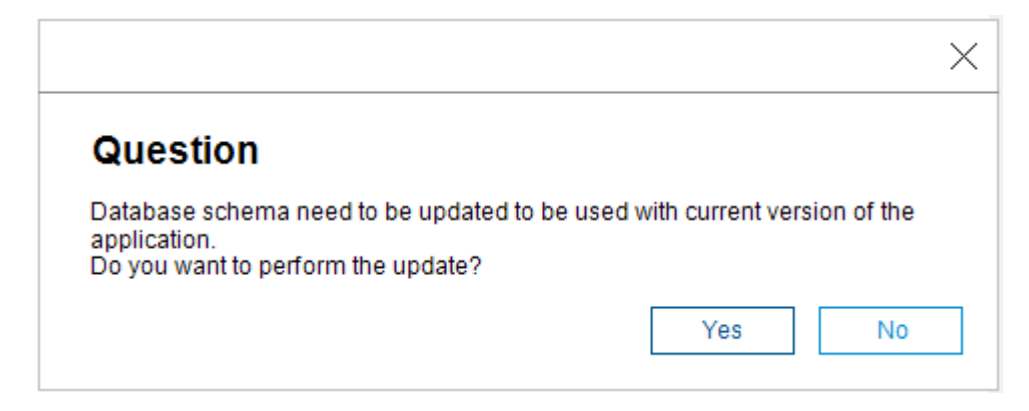

Successful connection is indicated by status message in the application's footer.

Serven-Internet DEV-HP\SQLEXPRESS Database: cm

# 2.2 Initial importing a local database

In case it is the first time a user switched from file-based database to SQL database, Configuration Manager will offer the possibility to import the local database into the SQL server.

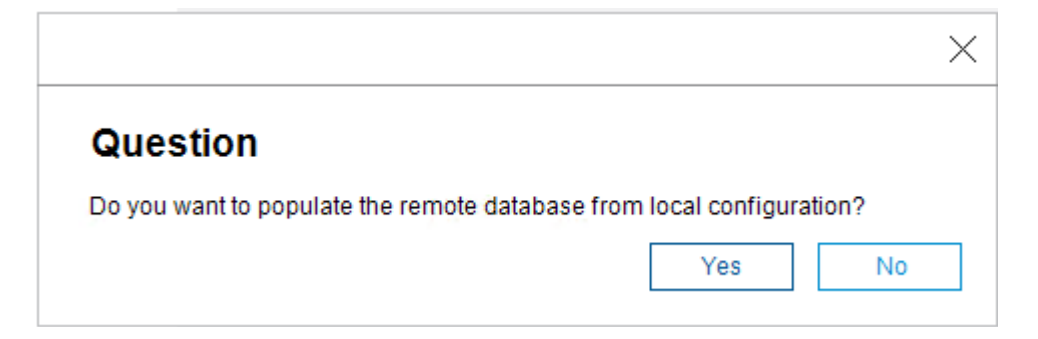

## 2.3 Sensitive database encryption passphrase

If provided, sensitive data, like access credentials for devices, will be encrypted with this passphrase. Changing of the sensitive data encryption passphrase on existing database will trigger re-encryption of all sensitive records.

| 🛆 Warning                                     | ×  |
|-----------------------------------------------|----|
| Warning                                       |    |
| Database will be encrypted with new password. |    |
|                                               | ОК |

#### Note:

For corporate environments, a method that uses built-in column encryption is recommended (see chapter 3.4.).

After enabling this option, all clients must use the same passphrase to access sensitive data. If the database uses built-in column encryption and a sensitive data encryption passphrase is provided, this will be used as additional encryption. Though it is not needed to use both encryptions, it is still possible.

# 3 Appendix

In this guideline we aim to provide hints for a SQL Server installation and setup that works with Configuration Manager. This is based on our own work processes and does not claim completeness nor correctness.

# 3.1 Installation of MS SQL Server

Download one of following versions of MS SQL server:

- SQL Server 2022 Express <u>https://go.microsoft.com/fwlink/p/?linkid=2216019&clcid=0x409&culture=en-us&country=us</u>
- SQL Server 2019 Express
   <a href="https://www.microsoft.com/en-us/download/confirmation.aspx?id=101064">https://www.microsoft.com/en-us/download/confirmation.aspx?id=101064</a>

To install SQL Server, select 'New SQL Server standalone installation'.

| 🃸 SQL Server Installation Center  |                                                                                                    |                                                    | ×                 |
|-----------------------------------|----------------------------------------------------------------------------------------------------|----------------------------------------------------|-------------------|
| Planning<br>Installation          | New SQL Server standalone installation or add features to an existing inst<br>Launch a wizard to install SQL Server 2022 in a non-clustered environmer<br>features to an existing SQL Server 2022 instance.                                                                                                    | <u>allation</u><br>nt or to add                    | ]                 |
| Maintenance<br>Tools<br>Resources | Install SQL Server Reporting Services           Launch a download page that provides a link to install SQL Server Report internet connection is required to install SSRS.                                                                                                    | ing Services.                                      | An                |
| Options                           | Install SQL Server Management Tools<br>Launch a download page that provides a link to install SQL Server Manag<br>SQL Server command-line utilities (SQLCMD and BCP), SQL Server Powe<br>SQL Server Profiler and Database Tuning Advisor. An internet connection<br>install these tools.                                                        | ement Studi<br>rShell provid<br>is required t      | o,<br>er,<br>:o   |
|                                   | Install SQL Server Data Tools<br>Launch a download page that provides a link to install SQL Server Data To<br>provides Visual Studio integration including project system support for N<br>SQL Database, the SQL Server Database Engine, Reporting Services, Analy<br>Integration Services. An internet connection is required to install SSDT. | ools (SSDT). S<br>Aicrosoft Azu<br>rsis Services a | SDT<br>Jre<br>and |
|                                   | Upgrade from a previous version of SQL Server<br>Launch a wizard to upgrade a previous version of SQL Server to SQL Serv<br><u>Click here to first view Upgrade Documentation</u>                                                                                                    | er 2022.                                           |                   |
| Microsoft SQL Server 2022         |                                                                                                    |                                                    |                   |

On the next screen, disable Azure Extension as shown below.

| 🃸 SQL Server 2022 Setup                                                                                                    |                                                                                                    |                                                                                                    |                                                                                                    | _                                                                                                    |                                                               | ×  |
|----------------------------------------------------------------------------------------------------|----------------------------------------------------------------------------------------------------|----------------------------------------------------------------------------------------------------|----------------------------------------------------------------------------------------------------|----------------------------------------------------------------------------------------------------|---------------------------------------------------------------|----|
| Azure Extension for SQ                                                                                                    | L Server                                                                                                    |                                                                                                    |                                                                                                    |                                                                                                    |                                                               |    |
| Azure Extension for SQL Server                                                                                                    | is required to enable Microsoft Defend                                                                                                    | er for Cloud, Purview                                                                                                    | w, and Azure Acti                                                                                                    | ive Directory.                                                                                             |                                                               |    |
| Global Rules<br>Microsoft Update<br>Product Updates<br>Install Setup Files<br>Install Rules<br>Installation Type<br>License Terms<br><b>Azure Extension for SQL Serv</b><br>Feature Selection<br>Feature Rules<br>Instance Configuration<br>Server Configuration<br>Database Engine Configuration<br>Feature Configuration Rules<br>Installation Progress<br>Complete | <ul> <li>Azure Extension for SQL Server</li> <li>Use Azure Login</li> <li>Use Service Principal<br/>Azure Service Principal ID*<br/>Azure Service Principal Secret*</li> <li>Azure Subscription ID*<br/>Azure Resource Group*<br/>Azure Region*<br/>Azure Tenant ID*<br/>Proxy Server URL (optional)</li> </ul> | To install Azure ex<br>account or a servic<br>instance to Azure.<br>Resource Group, R<br>registered. For mo<br>https://aka.ms/arc | tension for SQL S<br>ce principal to aut<br>You also need to<br>Region, and Tenan<br>re information fo<br>c-sql-server. | erver, provide you<br>thenticate the SQL<br>provide the Subso<br>It ID where this ins<br>r each parameter, | r Azure<br>. Server<br>:ription ID,<br>.tance will H<br>visit |    |
|                                                                                                    |                                                                                                    |                                                                                                    | < Back                                                                                                    | Next >                                                                                                    | Cance                                                         | 2l |

Select all necessary components from group Database Engine Service. Specify Instance root dictionary if needed.

| 🃸 SQL Server 2022 Setup                                                                                                    |                                                                                                    |                                                                    | - 🗆 X                                                                                                    |
|----------------------------------------------------------------------------------------------------|----------------------------------------------------------------------------------------------------|--------------------------------------------------------------------|----------------------------------------------------------------------------------------------------|
| Feature Selection<br>Select the Express features to in                                                                                                    | nstall.                                                                                                    |                                                                    |                                                                                                    |
| License Terms<br>Global Rules<br>Microsoft Update<br>Product Updates<br>Install Setup Files<br>Install Rules<br>Azure Extension for SQL Server<br>Feature Selection<br>Feature Rules<br>Instance Configuration<br>Server Configuration<br>Server Configuration<br>Patabase Engine Configuration<br>Feature Configuration Rules<br>Installation Progress<br>Complete |                                                                                                    | ces? <u>Download it fro</u>                                        | Image: Second Structure Control of Control of |
|                                                                                                    | Select All Unselect All<br>Instance root directory:<br>Shared feature directory:<br>Shared feature directory (x86): | C:\Program Files\Mi<br>C:\Program Files\Mi<br>C:\Program Files (x8 | icrosoft SQL Server\<br>icrosoft SQL Server\<br>6)\Microsoft SQL Server\                                                                                                    |
|                                                                                                    |                                                                                                    |                                                                    | < Back Next > Cancel                                                                                                    |

Configure and note down the Instance Name and Instance ID. They will be needed for connection configuration. In this case:

- Instance Name: SQLExpress
- Instance ID: SQLExpress

| 髋 SQL Server 2022 Setup                                    |                           |                          |                        |                  | _    |         | × |  |
|------------------------------------------------------------|---------------------------|--------------------------|------------------------|------------------|------|---------|---|--|
| Instance Configuration                                     |                           |                          |                        |                  |      |         |   |  |
| Specify the name and instance                              | ID for the instance of SC | QL Server. Instance ID b | becomes part of the in | stallation path. |      |         |   |  |
| Global Rules                                               | O Default instance        |                          |                        |                  |      |         |   |  |
| Microsoft Update<br>Product Updates<br>Install Setup Files | Named instance: *         | SQLExpress               |                        |                  |      |         |   |  |
| Install Rules<br>Installation Type                         | Instance ID:              | SQLEXPRESS               |                        |                  |      |         |   |  |
| License Terms<br>Azure Extension for SQL Server            | SQL Server directory:     | C:\Program Files\Mic     | rosoft SQL Server\MS   | SQL16.SQLEXPRESS |      |         |   |  |
| Feature Selection<br>Feature Rules                         | Installed instances:      |                          |                        |                  |      |         |   |  |
| Instance Configuration                                     | Instance Name             | Instance ID              | Features               | Edition          | Vers | sion    | _ |  |
| Server Configuration                                       | SQLEXPRESS                | MSSQL16.SQLEXPR          | SQLEngine,SQLEn        | Express          | 16.0 | .1000.6 |   |  |
| Database Engine Configuration                              |                           |                          |                        |                  |      |         |   |  |
| Feature Configuration Rules                                |                           |                          |                        |                  |      |         |   |  |
| Installation Progress                                      |                           |                          |                        |                  |      |         |   |  |
| Complete                                                   |                           |                          |                        |                  |      |         |   |  |
|                                                            |                           |                          |                        |                  |      |         |   |  |
|                                                            |                           |                          |                        |                  |      |         |   |  |
|                                                            |                           |                          |                        |                  |      |         |   |  |
|                                                            |                           |                          |                        |                  |      |         |   |  |
|                                                            |                           |                          |                        |                  |      |         |   |  |
|                                                            |                           |                          |                        |                  |      |         |   |  |
|                                                            |                           |                          |                        |                  |      |         |   |  |
|                                                            |                           |                          | < Ba                   | ock Next >       |      | Cancel  |   |  |
|                                                            |                           |                          |                        |                  |      |         |   |  |

Make sure the server is started automatically by service account as shown on picture below.

| 髋 SQL Server 2022 Setup          |                                  |                                     |                    | _         |        | × |
|----------------------------------|----------------------------------|-------------------------------------|--------------------|-----------|--------|---|
| Server Configuration             |                                  |                                     |                    |           |        |   |
| Specify the service accounts and | l collation configuration.       |                                     |                    |           |        |   |
| License Terms                    | Service Accounts Collation       |                                     |                    |           |        |   |
| Microsoft Update                 | Microsoft recommends that you u  | use a separate account for each     | SQL Server service |           |        |   |
| Product Updates                  | Service                          | Account Name                        | Password           | Startu    | р Туре |   |
| Install Setup Files              | SQL Server Database Engine       | NT Service\MSSQL\$SQL               |                    | Autom     | atic   | ~ |
| Install Rules                    | SQL Server Browser               | NT AUTHORITY\LOCAL                  |                    | Autom     | atic   | ~ |
| Azure Extension for SQL Server   |                                  |                                     |                    |           |        |   |
| Feature Selection                | Grant Perform Volume Mainter     | nance Tasks privilege to SQL Ser    | ver Database Engi  | ne Servio | ce     |   |
| Feature Rules                    | This privilege enables instant f | ile initialization by avoiding zero | ing of data pages  | This ma   | y lead |   |
| Instance Configuration           | to information disclosure by al  | lowing deleted content to be acc    | cessed.            |           |        |   |
| Server Configuration             | Click here for details           |                                     |                    |           |        |   |
| Database Engine Configuration    |                                  |                                     |                    |           |        |   |
| Feature Configuration Rules      |                                  |                                     |                    |           |        |   |
| Installation Progress            |                                  |                                     |                    |           |        |   |
| Complete                         |                                  |                                     |                    |           |        |   |
|                                  |                                  |                                     |                    |           |        |   |
|                                  |                                  |                                     |                    |           |        |   |
|                                  |                                  |                                     |                    |           |        |   |
|                                  |                                  |                                     |                    |           |        |   |
|                                  |                                  |                                     |                    |           |        |   |
|                                  |                                  |                                     |                    |           |        |   |
|                                  |                                  |                                     |                    |           |        |   |
|                                  |                                  |                                     |                    |           |        |   |
|                                  |                                  |                                     |                    |           |        |   |
|                                  |                                  | < Back                              | : Next >           |           | Cance  | I |
|                                  |                                  |                                     |                    |           |        |   |

For access configuration in Active Directory environment use Windows Authentication Mode; in other environments use Mixed Authentication Mode. Configure and note administrator password.

Such a configuration allows to login to the server using username Administrator and the configured password as well as access using Windows account defined as Server administrators.

| 髋 SQL Server 2022 Setup                                                                                                    |                                                                                                    | _        |        | × |
|----------------------------------------------------------------------------------------------------|----------------------------------------------------------------------------------------------------|----------|--------|---|
| Database Engine Confi                                                                                                    | guration                                                                                                    |          |        |   |
| Specify Database Engine auther<br>parallelism, Memory limits, and                                                                                                    | ntication security mode, administrators, data directories, TempDB, Max degree of<br>Filestream settings.                                                                                                    |          |        |   |
| License Terms<br>Global Rules<br>Microsoft Update<br>Product Updates<br>Install Setup Files<br>Install Rules<br>Azure Extension for SQL Server<br>Feature Selection<br>Feature Rules<br>Instance Configuration<br>Server Configuration<br>Database Engine Configuration<br>Feature Configuration Rules<br>Installation Progress<br>Complete | Server Configuration       Data Directories       TempDB       Memory       User Instances       FILE         Specify the authentication mode and administrators for the Database Engine.       Authentication Mode           Authentication Mode             Mixed Mode (SQL Server authentication and Windows authentication)            Specify the password for the SQL Server system administrator (sa) account.            Enter password:             Specify SQL Server administrators            VM-WIN10-SRV\//             Add Qurrent User       Add       Remove | LESTREAM | icted  |   |
|                                                                                                    | < <u>B</u> ack <u>N</u> ex                                                                                                    | ext >    | Cancel |   |

# 3.1.1 Enable Network access

On the Standard or Enterprise Edition of the SQL-Server the network access is enabled by default. For the Express edition, you need to activate it.

To do that, open the Sql Server Configuration Manager, go to 'Sql Server Network Configuration'  $\rightarrow$  'Protocols for SQLEXPRESS'

| 🚟 Sql Server Configuration Manager                                                                                                    |               |                                          | - | _ | × |
|----------------------------------------------------------------------------------------------------|---------------|------------------------------------------|---|---|---|
| Datei Aktion Ansicht ?                                                                                                    |               |                                          |   |   |   |
| 🗢 🌩 🛛 🚈 🖾 🔛                                                                                                    |               |                                          |   |   |   |
| <ul> <li>SQL Server Configuration Manager (Local)</li> <li>SQL Server Services</li> <li>SQL Server Network Configuration (32bit)</li> <li>SQL Native Client 11.0 Configuration (32bit)</li> <li>Azure Extension For SQL Server</li> <li>SQL Server Network Configuration</li> <li>Protocols for SQLEXPRESS</li> <li>SQL Native Client 11.0 Configuration</li> <li>Azure Extension For SQL Server</li> </ul> | Protocol Name | Status<br>Enabled<br>Disabled<br>Enabled |   |   |   |
| < >                                                                                                    |               |                                          |   |   |   |
|                                                                                                    |               |                                          |   |   |   |

and double click 'TCP/IP' list item. Set 'Enabled' item to 'yes'

| Eigenschaften von TCP/IP                                   | ? | $\times$ |
|------------------------------------------------------------|---|----------|
| Protocol IP Addresses                                      |   |          |
| General                                                    |   |          |
| Enabled Yes                                                |   | -        |
| Keep Alive 30000                                           |   |          |
| Listen All Yes                                             |   |          |
| Enabled                                                    |   |          |
| Enable or disable TCP/IP protocol for this server instance |   |          |
| OK Abbrechen Übernehmen                                    | Н | lilfe    |

Next, go to tab "IP Addresses". Go to bottom of the list to item ""IPAII" and set port to 1433.

Afterwards set "Enabled" to "Yes" for each network interface that should listen for sql requests:

| enschaften von TCP/IP                         |                                                                                                    | ?                                                                                                    | $\times$                                                                                                    | Eigenschaften von TCP/IP                                       | ?                                                                                                    | ×                                                                                               |
|-----------------------------------------------|----------------------------------------------------------------------------------------------------|----------------------------------------------------------------------------------------------------|----------------------------------------------------------------------------------------------------|----------------------------------------------------------------|----------------------------------------------------------------------------------------------------|-------------------------------------------------------------------------------------------------|
| otocol IP Addresses                           |                                                                                                    |                                                                                                    |                                                                                                    | Protocol IP Addresses                                          |                                                                                                    |                                                                                                 |
| TCP Dynamic Ports                             | 0                                                                                                    |                                                                                                    | ^                                                                                                    | □ IP4                                                          |                                                                                                    | ^                                                                                               |
| TCP Port                                      | 1433                                                                                                    |                                                                                                    |                                                                                                    | Active Yes                                                     |                                                                                                    |                                                                                                 |
| IP5                                           |                                                                                                    |                                                                                                    |                                                                                                    | Enabled Yes                                                    |                                                                                                    |                                                                                                 |
| Active                                        | Yes                                                                                                    |                                                                                                    |                                                                                                    | IP Address 192.168.40.11                                       |                                                                                                    |                                                                                                 |
| Enabled                                       | No                                                                                                    |                                                                                                    |                                                                                                    | TCP Dynamic Ports 0                                            |                                                                                                    |                                                                                                 |
| IP Address                                    | ::1                                                                                                    |                                                                                                    |                                                                                                    | TCP Port 1433                                                  |                                                                                                    |                                                                                                 |
| TCP Dynamic Ports                             | 0                                                                                                    |                                                                                                    |                                                                                                    | □ IP5                                                          |                                                                                                    |                                                                                                 |
| TCP Port                                      |                                                                                                    |                                                                                                    |                                                                                                    | Active Yes                                                     |                                                                                                    |                                                                                                 |
| IP6                                           |                                                                                                    |                                                                                                    |                                                                                                    | Enabled No                                                     |                                                                                                    |                                                                                                 |
| Active                                        | Yes                                                                                                    |                                                                                                    |                                                                                                    | IP Address ::1                                                 |                                                                                                    |                                                                                                 |
| Enabled                                       | No                                                                                                    |                                                                                                    |                                                                                                    | TCP Dynamic Ports 0                                            |                                                                                                    |                                                                                                 |
| IP Address                                    | 127.0.0.1                                                                                                    |                                                                                                    |                                                                                                    | TCP Port                                                       |                                                                                                    |                                                                                                 |
| TCP Dynamic Ports                             | 0                                                                                                    |                                                                                                    |                                                                                                    | □ IP6                                                          |                                                                                                    |                                                                                                 |
| TCP Port                                      |                                                                                                    |                                                                                                    |                                                                                                    | Active Yes                                                     |                                                                                                    |                                                                                                 |
| IPAII                                         |                                                                                                    |                                                                                                    |                                                                                                    | Enabled No                                                     |                                                                                                    |                                                                                                 |
| TCP Dynamic Ports                             | 49825                                                                                                    |                                                                                                    |                                                                                                    | IP Address 127.0.0.1                                           |                                                                                                    |                                                                                                 |
| TCP Port                                      | 1433                                                                                                    |                                                                                                    |                                                                                                    | TCP Dynamic Ports 0                                            |                                                                                                    |                                                                                                 |
|                                               |                                                                                                    |                                                                                                    | ¥                                                                                                    | TCP Port                                                       |                                                                                                    | ×                                                                                               |
| c <b>tive</b><br>ndicates whether the selecte | d IP Address is active.                                                                                                    |                                                                                                    |                                                                                                    | Active<br>Indicates whether the selected IP Address is active. |                                                                                                    |                                                                                                 |
|                                               | TCP Dynamic Ports<br>TCP Dynamic Ports<br>TCP Port<br>IP5<br>Active<br>Enabled<br>IP Address<br>TCP Dynamic Ports<br>TCP Dynamic Ports<br>TCP Dynamic Ports<br>TCP Dynamic Ports<br>TCP Dynamic Ports<br>TCP Dynamic Ports<br>TCP Dynamic Ports<br>TCP Port | Active Yes<br>Enabled No<br>TCP Dynamic Ports 0<br>TCP Port 1433<br>IP5<br>Active Yes<br>Enabled No<br>IP Address ::1<br>TCP Dynamic Ports 0<br>TCP Port 0<br>IP6<br>Active Yes<br>Enabled No<br>TCP Port 1<br>IP6<br>Active Yes<br>Enabled No<br>IP7<br>Active Yes<br>Enabled No<br>IP7<br>Active Yes<br>Enabled No<br>IP6<br>Active Yes<br>Enabled No<br>IP7<br>Active Yes<br>Enabled No<br>IP7<br>Active Yes<br>Enabled Yes<br>IP7<br>Active Yes<br>IP7<br>Active Ye | enschaften von TCP/IP  TCP Dynamic Ports TCP Dynamic Ports TCP Port TCP Port TCP Dynamic Ports TCP Dynamic Ports TCP Dyn | enschaften von TCP/IP ?                                        | Protocol IP Addresses     TCP Dynamic Ports 0   TCP Dort 1433   IPS -   Active Yes   Enabled No   IP Address ::1   TCP Dynamic Ports 0   TCP Dynamic Ports 0   TCP Dynamic Ports 0   TCP Dynamic Ports 0   TCP Dynamic Ports 0   TCP Dynamic Ports 0   TCP Dynamic Ports 0   TCP Dynamic Ports 0   TCP Dynamic Ports 0   IP Address ::1   TCP Dynamic Ports 0   TCP Dynamic Ports 0   IP Address ::1   TCP Dynamic Ports 0   IP Address ::1   TCP Dynamic Ports 0   IP Address ::1   TCP Dynamic Ports 0   IP Address ::1   TCP Dynamic Ports 0   IP Address ::1   TCP Dynamic Ports 0   IP Port 1433   Ves Enabled   IP Address ::1   TCP Dynamic Ports 0   IP Port 1433        Active Yes   Enabled No   IP Address ::1   TCP Dynamic Ports 0   IP Port 1433    Active Yes    Enabled No   IP Address ::1   ICP Port 1433    Active Yes  Enabled  No | enschaften von TCP/IP ?   stacel IP Addresses   TCP Dynamic Ports 0   TCP Dynamic Ports 0   IPS |

After saving, restart SQL Server.

#### 3.1.2 Configure firewall

Run Windows PowerShell as Administrator and execute following commands:

# *New-NetFirewallRule -DisplayName "SQLServer default instance" -Direction Inbound -LocalPort 1433 -Protocol TCP -Action Allow*

*New-NetFirewallRule -DisplayName "SQLServer Browser service" -Direction Inbound -LocalPort 1434 -Protocol UDP -Action Allow* 

# 3.2 Installation of SQL-Server Management Studio

Start "SQL Server Installation Center" and select "Install SQL Server Management tools".

| 髋 SQL Server Installation Center  |   | - 🗆 X                                                                                                    |
|-----------------------------------|---|----------------------------------------------------------------------------------------------------|
| Planning<br>Installation          | ŧ | <u>New SQL Server standalone installation or add features to an existing installation</u><br>Launch a wizard to install SQL Server 2022 in a non-clustered environment or to add<br>features to an existing SQL Server 2022 instance.                                                                                                    |
| Maintenance<br>Tools<br>Resources | Ī | Install SQL Server Reporting Services<br>Launch a download page that provides a link to install SQL Server Reporting Services. An<br>internet connection is required to install SSRS.                                                                                                    |
| Options                           |   | Install SQL Server Management Tools<br>Launch a download page that provides a link to install SQL Server Management Studio,<br>SQL Server command-line utilities (SQLCMD and BCP), SQL Server PowerShell provider,<br>SQL Server Profiler and Database Tuning Advisor. An internet connection is required to<br>install these tools.                                                          |
|                                   | K | Install SQL Server Data Tools<br>Launch a download page that provides a link to install SQL Server Data Tools (SSDT). SSDT<br>provides Visual Studio integration including project system support for Microsoft Azure<br>SQL Database, the SQL Server Database Engine, Reporting Services, Analysis Services and<br>Integration Services. An internet connection is required to install SSDT. |
|                                   | 1 | <u>Upgrade from a previous version of SQL Server</u><br>Launch a wizard to upgrade a previous version of SQL Server to SQL Server 2022.<br><u>Click here to first view Upgrade Documentation</u>                                                                                                    |
|                                   |   |                                                                                                    |
| Microsoft SQL Server 2022         |   |                                                                                                    |

A web browser will be started with a page where you can download the "SQL Server Management Studio (SSMS)". Download it and start the setup. It is not necessary to install it on the SQL Server machine.

After installation, you can start the management studio, set the server name and connect.

| 🔀 Microsoft SQL Server Management Studio |                                                 |                 |
|------------------------------------------|-------------------------------------------------|-----------------|
| File Edit View Tools Window Help         |                                                 |                 |
| 🖉 🖸 🗸 🗇 📩 📩 🖆 🚔 🔛 🚰 📳 New Query 📳 👧 👧 🕯  | 🗈 📾 👗 🗗 台 🛛 🗩 🔫 - 🛛 🚽 🗾                         | • 😡 🌶 🏛 🖂 • 🖕   |
| 🕺 🕆 🧐 🚽 👘                                | - 2 2 22 10 10 10 10 10 10 10 10 10 10 10 10 10 |                 |
| Object Explorer 👻 부 🗙                    |                                                 |                 |
| Connect ▼ ₩ ×₩ ≡ ▼ C →                   |                                                 |                 |
|                                          |                                                 |                 |
|                                          | 🖵 Connect to Server                             | ×               |
|                                          |                                                 |                 |
|                                          | SQL Server                                      |                 |
|                                          |                                                 | _               |
|                                          | Server type: Database Engine                    | ~               |
|                                          | Server name: VM-WIN10-SRV\SQLEXPRES             | S ~             |
|                                          | Authentication: Windows Authentication          | ~               |
|                                          | User name: VM-WIN10-SRV\Work                    |                 |
|                                          | Password:                                       |                 |
|                                          | Remember password                               |                 |
|                                          |                                                 |                 |
|                                          | Connect Cancel                                  | Help Options >> |
|                                          |                                                 |                 |

# 3.3 **Database preparation**

The current implementation allows two possible database configurations.

The first one, using an account with table creation rights (i. e. Administrator), allowing the Configuration Manager to create database automatically, is **not recommended**.

Better create user and database for Configuration Manager manually, using SQL Server Management Studio.

In both cases users can be Active Directory managed or database managed, in this how to we focus on creation of the user and table for the Configuration Manager.

Using the SQL Server Management Studio select correct instance, configure administrator access and connect.

#### 3.3.1 User creation

Right click on directory Security, then select New $\rightarrow$ Login...

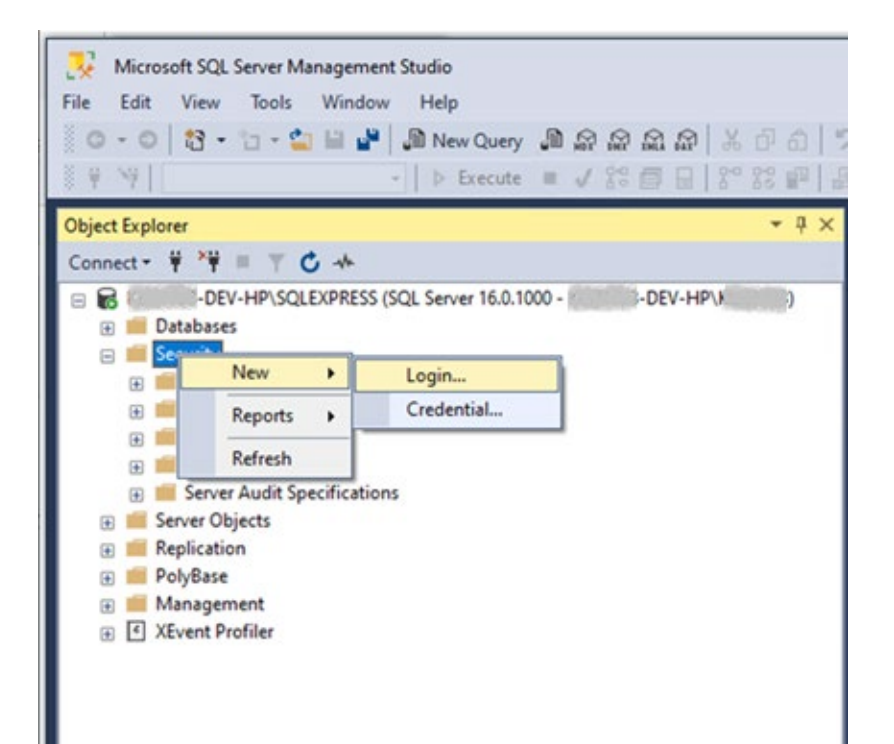

Set login name to desired value, for authentication type select SQL Server authentication, define password.

| Select a page                                                                              |                                                                      |            |          |     |        |    |
|--------------------------------------------------------------------------------------------|----------------------------------------------------------------------|------------|----------|-----|--------|----|
| Je General                                                                                 | 🖵 Script 🔻 😮 Help                                                    |            |          |     |        |    |
| <ul> <li>Server Roles</li> <li>User Mapping</li> <li>Securables</li> <li>Status</li> </ul> | Login name:<br>O Windows authentication<br>SQL Server authentication | cm         |          |     | Search | h  |
|                                                                                            | Password:                                                            |            |          |     |        |    |
|                                                                                            | Confirm password:                                                    | •••••      |          |     |        |    |
|                                                                                            | Specify old password                                                 | -          |          | 100 |        |    |
|                                                                                            | Old password:                                                        |            |          |     |        |    |
|                                                                                            | Enforce password policy                                              |            |          |     |        |    |
|                                                                                            | Enforce password expira                                              | tion       |          |     |        |    |
|                                                                                            | User must change password at next login                              |            |          |     |        |    |
|                                                                                            | Mapped to certificate                                                |            |          | ~   |        |    |
|                                                                                            | Mapped to asymmetric key                                             |            |          | ~   |        |    |
| Connection                                                                                 | Map to Credential                                                    |            |          | ~   | Add    | 1  |
| Server:<br>dev-hp\SQLEXPRESS<br>Connection:<br>DEV-HP\<br>Vew connection properties        | Mapped Credentials                                                   | Credential | Provider |     |        |    |
| Progress                                                                                   |                                                                      |            |          | [   | Remo   | ve |
| Ready                                                                                      | Default database:                                                    | master     |          | ~   |        |    |
| .e <sup>410</sup> a.                                                                       |                                                                      | (default)  |          | ~   |        |    |

## 3.3.2 Database creation

Right click on directory Databases, then select New Database ...

| File Edit View                                                                       | <ul> <li>Tools Window Help</li> <li></li></ul>                                               | ■ \$ \$ \$ \$ \$ \$ \$ \$ \$ \$ \$ \$ \$ \$ \$ \$ \$ \$ \$ |
|--------------------------------------------------------------------------------------|----------------------------------------------------------------------------------------------|------------------------------------------------------------|
| Object Explorer<br>Connect • ¥ *¥                                                    | = ¥ C +                                                                                      | - ÷                                                        |
| e Secular<br>e Secular<br>e Secular<br>e Secular                                     | New Database Attach Restore Database                                                         |                                                            |
| ⊕ <b>=</b> C<br>⊕ <b>=</b> A<br>⊕ <b>=</b> S<br>⊕ <b>=</b> Serve<br>⊕ <b>=</b> Repli | Restore Files and Filegroups<br>Deploy Data-tier Application<br>Import Data-tier Application | -                                                          |
| ⊕ 📁 Polyl<br>⊕ 📁 Man<br>⊕ 🗐 XEve                                                     | Start PowerShell<br>Reports                                                                  |                                                            |
|                                                                                      | Refresh                                                                                      |                                                            |

Define the desired database name (in this example cm) and select the owner (the user created before). The path to the database can be set as well.

| R New Database                                                                                        |                                                                     |                                      |               |                                                                      |                                                                                                    |          | - 0    | ×     |
|----------------------------------------------------------------------------------------------------|---------------------------------------------------------------------|--------------------------------------|---------------|----------------------------------------------------------------------|----------------------------------------------------------------------------------------------------|----------|--------|-------|
| Select a page<br>& General                                                                            | 🗊 Sout 🔹 😧 Heb                                                      |                                      |               |                                                                      |                                                                                                    |          |        |       |
| με Options<br>με Filegoues                                                                            | Database name<br>Owner<br>Use full text releasing<br>Database files | ion<br>ion                           |               |                                                                      |                                                                                                    |          |        |       |
|                                                                                                    | Logical Name Rie Tyj<br>on ROWS<br>on_bg LOG                        | e Repixo<br>FRMARY<br>Nat Applicable | Heal Sor (MB) | Adoptivith / Navalae<br>By 64 148, Universed<br>By 64 148, Universed | Path C -Phagrain Reir Microsoft SQL Server MSSQL16 SQLDPRESS MSSQL104741 C -Phagrain Reir Microsoft SQL Server MSSQL16 SQLDPRESS MSSQL104741 | Fie Nave |        |       |
| Connection                                                                                            |                                                                     |                                      |               |                                                                      |                                                                                                    |          |        |       |
| Server devide SOLDAPESS<br>Connection<br>DEVide and an angeletist<br>of Maximum Connection angeletist |                                                                     |                                      |               |                                                                      |                                                                                                    |          |        |       |
| Program                                                                                               |                                                                     |                                      |               |                                                                      |                                                                                                    |          |        |       |
| O <sup>nuty</sup>                                                                                     | ¢                                                                   |                                      |               |                                                                      |                                                                                                    | Add      | Percut | ,     |
| ·                                                                                                    |                                                                     |                                      |               |                                                                      |                                                                                                    | OK       | 0      | ercel |

## 3.4 Using built-in column encryption.

MS SQL offers built-in columns encryption based on PKI.

To use the feature, unset column password in Configuration Manager and use an enhanced connection string containing 'Column Encryption Setting=enabled;'.

Follow the tutorial to configure it correctly in the database: https://sqlsolutionsgroup.com/sql-server-always-encrypted/.

# 3.5 Using Cloud Database - Azure

After logging into Azure portal, select SQL databases.

| Azure servio      | ces           |                     |                        |                    |                               |               |               |                       |               |
|-------------------|---------------|---------------------|------------------------|--------------------|-------------------------------|---------------|---------------|-----------------------|---------------|
| +                 | SQL           |                     | ••••                   | []                 | 6                             | +             | *             | <b>17</b>             | $\rightarrow$ |
| Create a resource | SQL databases | Virtual<br>machines | Public IP<br>addresses | Resource<br>groups | Azure DevOps<br>organizations | Subscriptions | Free services | Network<br>interfaces | More services |

Select create.

| SQL databases ☆ …<br>Bosch Group (bosch.onmicrosoft.com) |           |
|----------------------------------------------------------|-----------|
| + Create S Reservations 🔅 Manage view 🗸                  | 🖒 Refresh |
| Filter for any neid Subscription equals all              | Resource  |

Showing 0 to 0 of 0 records.

Name 1

#### Create Server if needed:

# Create SQL Database Server

Microsoft

#### Server details

Enter required settings for this server, including providing a name and location. This server will be created in the same subscription and resource group as your database.

| Server name * | btvs-cm2     |                       |  |
|---------------|--------------|-----------------------|--|
|               |              | .database.windows.net |  |
| Location *    | (US) East US | $\sim$                |  |

#### Authentication

Select your preferred authentication methods for accessing this server. Create a server admin login and password to access your server with SQL authentication, select only Azure AD authentication Learn more & using an existing Azure AD user, group, or application as Azure AD admin Learn more &, or select both SQL and Azure AD authentication.

#### Configure database name and server used:

#### Project details

Select the subscription to manage deployed resources and costs. Use resource groups like folders to organize and manage all your resources.

| Subscription * 🕡   | Subskrypcja programu Visual Studio Professional | $\sim$ |
|--------------------|-------------------------------------------------|--------|
| Resource group * 🗊 | Broker-Azure                                    | ~      |
|                    | Create new                                      |        |

#### Database details

Enter required settings for this database, including picking a logical server and configuring the compute and storage resources

| Database name *               | cm 🗸                                                                                                    |
|-------------------------------|----------------------------------------------------------------------------------------------------|
| Server * 🕕                    | btvs-cm (West Europe)                                                                                   |
|                               | Create new                                                                                              |
| Want to use SQL elastic pool? | 🔿 Yes 💿 No                                                                                              |
| Workload environment          | Development                                                                                             |
|                               | ○ Production                                                                                            |
|                               | Default settings provided for Development workloads. Configurations can<br>be modified as needed.       |
|                               |                                                                                                    |
| Compute + storage * 🛈         | General Purpose - Serverless<br>Standard-series (Gen5), 1 vCore, 32 GB storage, zone redundant disabled |
|                               | Configure database                                                                                      |
| Backup storage redundancy     |                                                                                                    |

Choose how your PITR and LTR backups are replicated. Geo restore or ability to recover from regional outage is only available when geo-redundant storage is selected.

Backup storage redundancy (i)

- Locally-redundant backup storage
- Zone-redundant backup storage
- Geo-redundant backup storage

| Configure Database collation:                                                                                                    |             |          |                     |      |                 |  |
|----------------------------------------------------------------------------------------------------|-------------|----------|---------------------|------|-----------------|--|
| Basics                                                                                                    | Networking  | Security | Additional settings | Tags | Review + create |  |
| Customize additional configuration parameters including collation & sample data.                                                                                                    |             |          |                     |      |                 |  |
| Data sou                                                                                                    | Data source |          |                     |      |                 |  |
| Start with a blank database, restore from a backup or select sample data to populate your new database.                                                                                      |             |          |                     |      |                 |  |
| Use existing data * None Backup Sample                                                                                                    |             |          |                     |      |                 |  |
| Database collation                                                                                                    |             |          |                     |      |                 |  |
| Database collation defines the rules that sort and compare data, and cannot be changed after database creation. The default database collation is SQL_Latin1_General_CP1_CI_AS. Learn more ♂ |             |          |                     |      |                 |  |

Collation \* 🕕

SQL\_Latin1\_General\_CP1\_CI\_AS Find a collation

 $\sim$ 

#### Maintenance window

Select a preferred maintenance window from the drop down. Please note, during a maintenance event, Azure SQL Database are fully available and accessible but some of the maintenance updates require a failover as Azure takes SQL DB instances offline for a short time to apply the maintenance updates. If the database is part of elastic pool, the maintenance configuration of elastic pool will be applied. Learn more 🗗

Maintenance window

System default (5pm to 8am)

23 | 27

# Navigate to created server. Select Security $\rightarrow$ Networking. Set Public network access to Selected networks. In firewall rules add client's public IP.

| L                                                                                                    | « Reedback                                                                                                    |                                                                                                    |                                                                   |                     |  |  |
|----------------------------------------------------------------------------------------------------|----------------------------------------------------------------------------------------------------|----------------------------------------------------------------------------------------------------|-------------------------------------------------------------------|---------------------|--|--|
| <ol> <li>Overview</li> </ol>                                                                                                    | ^ ·                                                                                                    |                                                                                                    |                                                                   |                     |  |  |
| Activity log                                                                                                    | Public access Private access                                                                                                    | Connectivity                                                                                            |                                                                   |                     |  |  |
| Access control (IAM)                                                                                                    | Public network access                                                                                                    |                                                                                                    |                                                                   |                     |  |  |
| Tags                                                                                                    | Public Endpoints allow access to this r                                                                                                    | esource through the internet using a public IF                                                          | address. An application or resource that is granted ac            | cess with the follo |  |  |
| Diagnose and solve problems                                                                                                    | Public network access                                                                                                    | O Disable                                                                                               |                                                                   |                     |  |  |
| 4 Quick start                                                                                                    |                                                                                                    | Selected networks                                                                                       |                                                                   |                     |  |  |
| Settings                                                                                                    |                                                                                                    | Connections from the IP addresses co                                                                    | infinured in the Firewall rules section below will have access to | this database. By   |  |  |
| Azure Active Directory                                                                                                    |                                                                                                    |                                                                                                    | angurea in the riceron rules sector ruleow mininter access o      | ons dealerse. by    |  |  |
| SQL databases                                                                                                    |                                                                                                    | O Please save public network access val                                                                 | ue before adding new virtual networks.                            |                     |  |  |
| 🚸 SQL elastic pools                                                                                                    |                                                                                                    |                                                                                                    |                                                                   |                     |  |  |
| 📀 DTU quota                                                                                                    | Virtual networks<br>Allow virtual networks to connect to vo                                                                                                   | Virtual networks Allow virtual networks to connect to your resource using service endpoints. Learn more |                                                                   |                     |  |  |
| Properties                                                                                                    |                                                                                                    |                                                                                                    |                                                                   |                     |  |  |
| 🔒 Locks                                                                                                    | + Add a virtual network rule                                                                                                    |                                                                                                    |                                                                   |                     |  |  |
| Data management                                                                                                    | Rule Virtual network                                                                                                    | Subnet Address range Er                                                                                 | ndpoint status Resource group Subscription                        | State               |  |  |
|                                                                                                    |                                                                                                    |                                                                                                    |                                                                   |                     |  |  |
| ackups                                                                                                    | No virtual network rules found.                                                                                                    |                                                                                                    |                                                                   |                     |  |  |
| <ul> <li>Backups</li> <li>Deleted databases</li> </ul>                                                                                                    | No virtual network rules found.                                                                                                    |                                                                                                    |                                                                   |                     |  |  |
| <ul> <li>Backups</li> <li>Deleted databases</li> <li>Failover groups</li> </ul>                                                                                                    | No virtual network rules found.                                                                                                    | res to access your resource Learn more??                                                                |                                                                   |                     |  |  |
| Backups     Backups     Deleted databases     Failover groups     Import/Export history                                                                                                    | No virtual network rules found.<br>Firewall rules<br>Allow certain public internet IP address                                                                 | ses to access your resource. Learn more                                                                 |                                                                   |                     |  |  |
| Backups     Backups     Deleted databases     Failover groups     Import/Export history Security                                                                                                    | No virtual network rules found. Firewall rules Allow certain public internet IP address + Add your client IPv4 address (19)                                   | ses to access your resource. Learn moreta                                                               |                                                                   |                     |  |  |
| Backups  Control Backups  Backups  Deleted databases  Failover groups  Import/Export history  Security  Networking                                                                                                    | No virtual network rules found. Firewall rules Allow certain public internet IP address Add your client IPv4 address (19                                      | ses to access your resource. Learn more 🕃                                                               |                                                                   |                     |  |  |
| <ul> <li>Backups</li> <li>Deleted databases</li> <li>Failover groups</li> <li>Import/Export history</li> <li>Security</li> <li>Networking</li> <li>Microsoft Defender for Cloud</li> </ul>                                                                                                    | No virtual network rules found. Firewall rules Allow certain public internet IP address Add your client IPv4 address                                          | ses to access your resource. Learn more@<br>5) + Add a firewall rule<br>Start IPv4 address              | End IPv4 address                                                  |                     |  |  |
| <ul> <li>Backups</li> <li>Deleted databases</li> <li>Failover groups</li> <li>Import/Export history</li> <li>Security</li> <li>Networking</li> <li>Microsoft Defender for Cloud</li> <li>Transparent data encryption</li> </ul>                                                                                       | No virtual network rules found.<br>Firewall rules<br>Allow certain public internet IP address<br>+ Add your client IPv4 address (10)<br>Rule name<br>VCS Grey | ses to access your resource. Learn more<br>) + Add a firewall rule<br>Start IPv4 address                | End IPv4 address                                                  | 8                   |  |  |
| <ul> <li>Backups</li> <li>Deleted databases</li> <li>Failover groups</li> <li>Import/Export history</li> <li>Security</li> <li>Networking</li> <li>Microsoft Defender for Cloud</li> <li>Transparent data encryption</li> <li>Identity</li> </ul>                                                                     | No virtual network rules found.<br>Firewall rules<br>Allow certain public internet IP address<br>+ Add your client IPv4 address (19)<br>Rule name<br>VCS Grey | ses to access your resource. Learn more<br>5) + Add a firewall rule<br>Start IPv4 address               | End IPv4 address                                                  | •                   |  |  |
| <ul> <li>Backups</li> <li>Backups</li> <li>Deleted databases</li> <li>Failover groups</li> <li>Import/Export history</li> <li>Security</li> <li>Networking</li> <li>Microsoft Defender for Cloud</li> <li>Transparent data encryption</li> <li>Identity</li> <li>Auditing</li> </ul>                                  | No virtual network rules found.<br>Firewall rules<br>Allow certain public internet IP address<br>+ Add your client IPv4 address (10)<br>Rule name<br>VCS Grey | ses to access your resource. Learn more<br>5) + Add a firewall rule<br>Start IPv4 address               | End IPv4 address                                                  | 8                   |  |  |
| <ul> <li>Backups</li> <li>Backups</li> <li>Deleted databases</li> <li>Failover groups</li> <li>Import/Export history</li> <li>Security</li> <li>Networking</li> <li>Microsoft Defender for Cloud</li> <li>Transparent data encryption</li> <li>Identity</li> <li>Auditing</li> <li>Intelligent Performance</li> </ul> | No virtual network rules found. Firewall rules Allow certain public internet IP address Add your client IPv4 address Rule name VCS Grey Exceptions            | ses to access your resource. Learn more<br>5) + Add a firewall rule<br>Start IPv4 address               | End IPv4 address                                                  | Ø                   |  |  |

Recommendations

#### Navigate to created database:

| SQL database                | ở ★ ···                                                                                 |                                                            |
|-----------------------------|-----------------------------------------------------------------------------------------|------------------------------------------------------------|
| ₽ Search «                  | 🗅 Copy 🗇 Restore 📅 Export 🛈 Set server firewall 💼 Delete 🖋 Connect with 🗸 🔊 Feedbac     | ck                                                         |
| Overview                    |                                                                                         |                                                            |
| Activity log                | Resource group (move) : Broker-Azure                                                    | Server name : btvs-cm.dat/Imase.windows.net 🗅              |
| 🔷 Tags                      | Status : Online                                                                         | Connection strings : Show database connection strings      |
| Diagnose and solve problems | Location : West Europe                                                                  | Pricing tier : General Purpose - Serverless: Gen5, 1 vCore |
| i Getting started           | Subscription (move) : Subskrypcja programu Visual Studio Professional                   | Auto-pause delay : 1 hour                                  |
| 🗯 Query editor (preview)    | Subscription ID : 83f7a668-0330-4c7b-9da6-01fef4a9e7c3                                  | Earliest restore point : No restore point available        |
| Settings                    | Tags (edit)     : Click here to add tags                                                |                                                            |
| Compute + storage           | Getting started Monitoring Properties Features Notifications (0) Integrations Tutorials | 5                                                          |

#### Select Show database connection strings:

| 🗅 Copy 🗇 Resto         | ore  Export 🕕 Set server firewall 🛍 Delete        | ${\mathscr I}$ Connect with ${\mathord{ee}}$ $$ Fe | edback                |                                               |
|------------------------|---------------------------------------------------|----------------------------------------------------|-----------------------|-----------------------------------------------|
|                        |                                                   |                                                    |                       |                                               |
| Resource group (mov    | e) : Broker-Azure                                 |                                                    | Server name           | : btvs-cm.database.window                     |
| Status                 | : Online                                          |                                                    | Connection strings    | : Show database connection strings 🌆          |
| Location               | : West Europe                                     |                                                    | Pricing tier          | : General Purpose - Serverless: Gen5, 1 vCore |
| Subscription (move)    | : Subskrypcja programu Visual Studio Professional |                                                    | Auto-pause delay      | : 1 hour                                      |
| Subscription ID        | : 83f7a668-0330-4c7b-9da6-01fef4a9e7c3            |                                                    | Earliest restore poir | nt:No restore point available                 |
| Tags ( <u>edit</u> ) : | Click here to add tags                            |                                                    |                       |                                               |

## Copy ADO.NET (SQL authentication) connection string.

| ADO.NET JDBC ODBC PHP Go                                                                                                    |
|----------------------------------------------------------------------------------------------------|
| ADO.NET (Active Directory passwordless authentication)                                                                                                    |
| Microsoft.Data.SqlClient Quickstart 🗗                                                                                                    |
| Server=tcp:btvs-cm.database.windows.net,1433;Initial Catalog=cm;Encrypt=True;TrustServerCertificate=False;Connection Timeout=30;Authentication="Active Directory Default";                                                           |
| ADO.NET (SQL authentication)                                                                                                    |
| Server=tcp:btvs-cm.database.windows.net_1433;Initial Catalog=cm;Persist Security Info=False;User ID=btvs-cm;Password=(your_password);MultipleActiveResultSets=False;Encrypt=True;TrustServerCertificate=False;Connection Timeout=30; |

Set Connection string configuration mode in Configuration Manager, paste copied connection string, change password ({your\_password}) used in connection string.

|                                  | Database Mode<br>MSSQL Database         | $\sim$                        |     |
|----------------------------------|-----------------------------------------|-------------------------------|-----|
|                                  | Configuration type<br>Connection String | $\sim$                        |     |
| Connection stri<br>Info=False;Us | ing<br>ser ID=btvs-                     |                               |     |
| cm;Password<br>\$MultipleActiv   | d=<br>veResultSets=False;Encrypt=True;T | rustServerCertificate=False;C | onn |
|                                  | Sensitive data encryption passphras     | e                             |     |

# 4 References

Limitations from database perspective are described by Microsoft. There are many of them depending on DB version, or OS version (e. g. CPU cores need licenses). More details can be found in MS documents:

- 1. https://learn.microsoft.com/en-us/sql/sql-server/maximum-capacity-specifications-for-sql-server?view=sql-server-ver16
- 2. https://learn.microsoft.com/en-us/sql/sql-server/compute-capacity-limits-by-edition-of-sql-server?view=sql-server-ver16

## There are reference documents that may help users to set up an SQL database:

- 3. <u>https://learn.microsoft.com/en-us/sql/relational-databases/security/authentication-access/create-a-database-user?view=sql-server-ver16</u>
- 4. <u>https://learn.microsoft.com/en-us/sql/relational-databases/security/authentication-access/create-a-database-schema?view=sql-server-ver16</u>
- 5. <u>https://learn.microsoft.com/en-us/sql/relational-databases/security/authentication-access/create-a-login?view=sql-server-ver16</u>

## Bosch Sicherheitssysteme GmbH

Robert-Bosch-Ring 5 85630 Grasbrunn Germany www.boschsecurity.com © Bosch Sicherheitssysteme GmbH, 2023